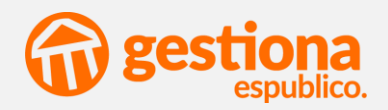

## Integración con el Sistema de Interconexión de Registros (SIR)

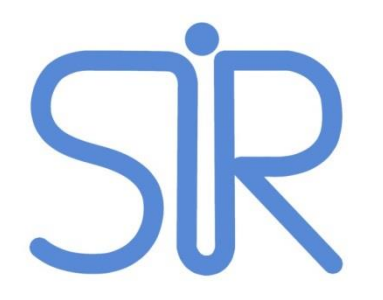

Noviembre 2018

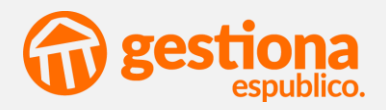

# Más interoperabilidad entre administraciones públicas

### ÍNDICE

- 1. Antes de empezar a registrar..
- 2. ¿Quién entra en juego?
- 3. Configuración
- 4. SIR

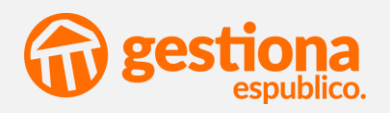

### Antes de comenzar .....

## ¿QUÉ ES?

## Es la infraestructura básica que permite el intercambio de asientos electrónicos de registro entre las AAPP.

Su implantación permite eliminar el tránsito de papel entre administraciones, aumentando la eficiencia y eliminando los costes de manipulación y remisión del papel, gracias a la generación de copias electrónicas de la documentación presentada en los asientos de registro

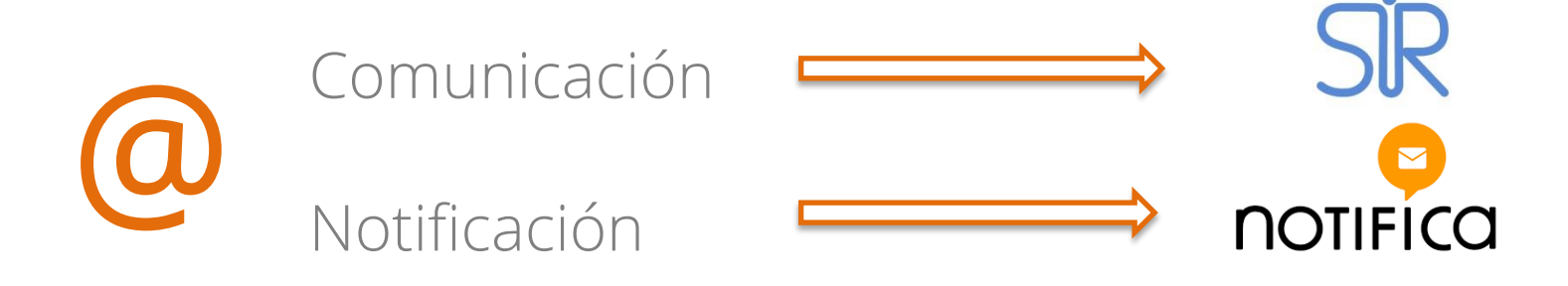

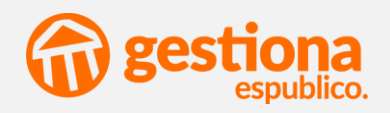

## ¿Quién entra en juego?

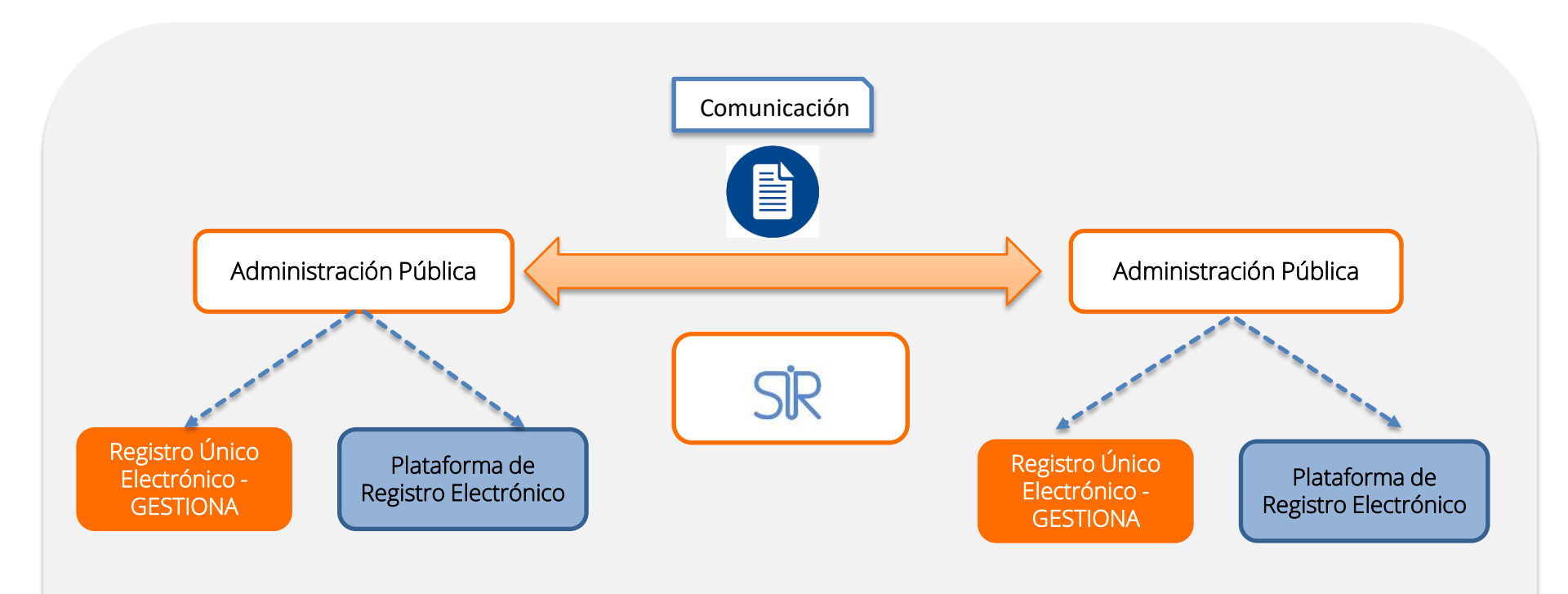

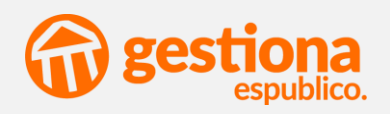

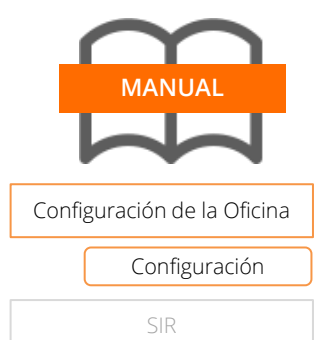

#### Configuración de la Oficina

Configuración

#### 1. Oficina de Registro electrónico

Se asocia la Oficina de Registro con el código de la oficina de registro electrónico de la entidad. Inicio > Configuración > Datos de la Entidad > Botón "Oficinas de Registro"

Por defecto, se asociará en la Oficina Central de Registro

| <ul> <li>Datos de la oficina</li> </ul> |                |  |
|-----------------------------------------|----------------|--|
| Código<br>Código DIR3                   |                |  |
|                                         | GUARDAR CERRAR |  |

El Código DIR3 que aparece proviene de la integración que Gestiona ha realizado con el Directorio Común.

Esta configuración se realizará de manera automática al activar la integración.

#### 2. Permisos de usuario

Dentro de la configuración de los permisos de los usuarios se dispone de un nuevo permiso Bandeja SIR

Inicio > Configuración > Usuarios

- Al disponer activo este permiso, dará acceso y visibilidad a:
- Bandeja SIR
- Registrar Entrada > Ventanilla única
- Registrar Salida > Dirigida a otra administración

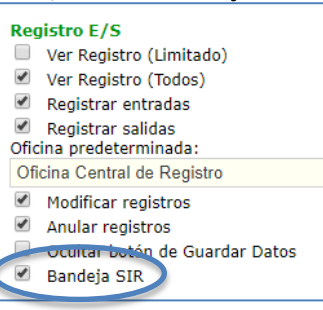

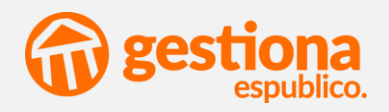

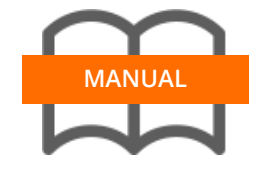

Configuración de la Oficina

| SIR                       |
|---------------------------|
| Bandeja SIR               |
| Recepción<br>Comunicacion |
| Envío Comunicación        |

#### Bandeja SIR

SIR

En esta pestaña quedarán reflejados todos los envíos realizados por parte de la entidad por el canal SIR, así como todas las recepciones que se reciban por este canal.

Es decir, quedará constancia de todas las comunicaciones que se envíen por Gestiona, así como todas las comunicaciones que nos envíen y vayan por SIR.

| BANDEJA SIR           | ENTRADAS S       | GALIDAS                     |                                             |                                                |                        |
|-----------------------|------------------|-----------------------------|---------------------------------------------|------------------------------------------------|------------------------|
| IDENTIFICADOR         | FECHA            | ORIGEN                      | DESTINO                                     | RESUMEN                                        | ESTADO                 |
|                       | 17               |                             |                                             |                                                | Todos 🔻                |
| 000005836_18_00000036 | 20/11/2018 10:08 | Ayuntamiento de Fraga       | Diputación Provincial de Castelló/Castellón | Envío por SIR desde Gestiona                   | Esperando confirmación |
| 000005836_18_00000035 | 15/11/2018 10:40 | Ayuntamiento de Fraga       | Diputación Provincial de Castelló/Castellón | Prueba                                         | Esperando confirmación |
| 000005836_18_00000034 | 15/11/2018 10:12 | Ayuntamiento de Fraga       | Diputación Provincial de Castelló/Castellón | Hola                                           | Esperando confirmación |
| 000005836_18_00000033 | 14/11/2018 18:51 | Ayuntamiento de Fraga       | Diputación Provincial de Castelló/Castellón | Inscripción en proceso selectivo en Diputación | Esperando confirmación |
| 000026831_18_00000032 | 02/11/2018 14:03 | Diputación Provincial de Ca | a: Ayuntamiento de Fraga                    | Pruebas SIR                                    | Confirmado             |
| 000005836_18_00000032 | 02/11/2018 13:57 | Ayuntamiento de Fraga       | Diputación Provincial de Castelló/Castellón | Prueba envío SIR                               | Esperando confirmación |
| 000005836_18_00000031 | 31/10/2018 10:34 | Ayuntamiento de Fraga       | Diputación Provincial de Castelló/Castellón | Resument envio sir                             | Reenviado              |

Estas comunicaciones irán definidas por un código SICRES, que el sistema dará de manera automática.

En esta pestaña, se podrán realizar búsquedas de las comunicaciones, pudiendo filtrar por los distintos estados:

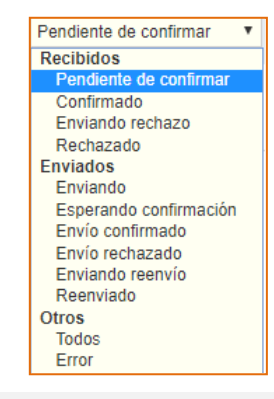

Las anotaciones recibidas no forman parte del Registro hasta que se confirme dicha comunicación.

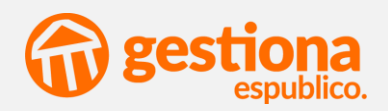

| MANUAL                      |
|-----------------------------|
|                             |
|                             |
| Configuración de la Oficina |
|                             |
| SIR                         |
| Bandeja SIR                 |
| Recepción                   |
| Comunicacion                |
| Contained cloir             |

#### Recepción de una comunicación

Al acceder a una comunicación recibida, se tendrá acceso a todos los datos de la misma:

| Inicio / Bandeja SIR / 000005836_18_00000036 |                                                                  |
|----------------------------------------------|------------------------------------------------------------------|
| 000005836_18_000                             | 000036                                                           |
| Sistema de<br>Interconexión<br>de Registros  |                                                                  |
| Datos del registro                           |                                                                  |
| Código intercambio                           | O00005836_18_0000003                                             |
| Número de registro en origen                 | 2018-S-RC-22                                                     |
| Estado                                       | Enviado                                                          |
| Fecha origen                                 | 20/11/18 10 : 08                                                 |
| Unidad origen                                | L01221127 Ayuntamiento de Fraga                                  |
| Oficina origen                               | 000005836 Registro General del Ayuntamiento de Fraga             |
| Unidad destino                               | L02000012 Diputación Provincial de Castelló/Castellón            |
| Oficina destino                              | O00026831 Registro General de Diputación Provincial de Castellón |

#### Datos del registro

- Unidad / Oficina Origen: Unidad orgánica la cual es el origen de la comunicación
- Unidad / Oficina Destino: datos de la entidad a la cual va dirigida
- Expediente origen: expediente desde el cual se ha generado la comunicación (si lo hay)

Terceros: tercero el cual envía la comunicación

Documentos: documentos incluidos en la comunicación.

| 0     | OCUMENTO         | NOMBRE | CANAL DE NOTIFICACIÓN                                    | TIPO        | RELACIÓN    |
|-------|------------------|--------|----------------------------------------------------------|-------------|-------------|
|       |                  |        |                                                          |             |             |
|       |                  |        |                                                          |             |             |
|       |                  |        | No hay tercero                                           | s asociados |             |
|       |                  |        | No hay tercero                                           | s asociados |             |
| Docu  | mentos           |        | No hay tercero                                           | s asociados |             |
| Docu  | mentos           |        | No hay tercero<br>VALIDEZ                                | s asociados | OBSERVACION |
| Docur | NOMBRE<br>Prueba |        | No hay tercero<br>VALIDEZ<br>Copia electrónica auténtica | s asociados | OBSERVACION |

Al acceder a la comunicación, se pueden realizar tres acciones:

| - Acciones |                                |  |
|------------|--------------------------------|--|
|            | CONFIRMAR                      |  |
|            | Reenviar a otra administración |  |

 <u>Confirmar</u>: se acepta la comunicación, generando de manera automática un Registro de Entrada, con formato (Oficina de registro configurada inicialmente)

#### AAAA-E-RC-XX

Al confirmar, el estado de la comunicación en la pestaña Bandeja SIR, quedará como <u>Confirmada</u>, dejando constancia del registro que se genera en la propia comunicación.

| Número de registro en destino | 2018-E-RC-28 |         |
|-------------------------------|--------------|---------|
| Fecha registro en destino     | 8/11/18      | 13 : 38 |

Así mismo en el registro de entrada que se genera, quedará constancia del código SICRES a raíz del cual se ha generado dicho registro

| Estado del envío por SIR -     |              |                       |
|--------------------------------|--------------|-----------------------|
| MEDIO                          | ESTADO       | CÓDIGO SIR            |
| Intercambio de Registros (SIR) | 🗸 Confirmado | 000026831_18_00000032 |
|                                |              | SİR                   |

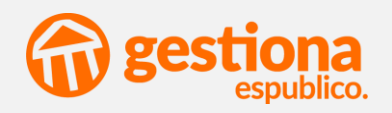

| MANUAL                      | <u>Rechazar</u> : al rechazar la comunicación, la anotación en la Bandeja SIR quedará como <u>Rechazada</u> . De igual manera, er<br>la propia comunicación también constará este estado.                           | 1 |
|-----------------------------|----------------------------------------------------------------------------------------------------|---|
|                             | Datos del registro                                                                                                    |   |
|                             | Código intercambio 000026831_18_00000031                                                                                                    |   |
| Configuración de la Oficina | Número de registro en origen 2018-S-RC-25                                                                                                    |   |
| SIR                         | Estado Rechazado                                                                                                    |   |
| Bandeja SIR                 |                                                                                                    |   |
| Recepción<br>Comunicacion   | En caso de ser <b>rechazada o errónea</b> la comunicación, el sistema creará una alerta al usuario que generó dicha<br>comunicación.                                                                                |   |
| Envío Comunicación          | <u>Reenviar</u> : se podrá elegir una nueva dependencia de destino a la cual se va a reenviar la comunicación. Los datos de<br>la comunicación no se podrán modificar, pudiendo elegir únicamente la unidad destino | į |

| Unidad destino | Q |    |
|----------------|---|----|
| Motivo         |   |    |
|                |   |    |
|                |   | le |

El estado de esta comunicación para la entidad que realiza el reenvío, quedará como <u>Reenviado</u>, mientras que para la entidad que ha sido el origen de dicha comunicación, seguirá constando como <u>Pendiente de confirmar</u>

| Código intercambio           | O00005836_18_00000031 |
|------------------------------|-----------------------|
| Número de registro en origen | 2018-S-RC-20          |
| Estado                       | Reenviado             |

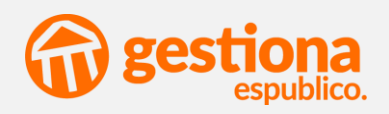

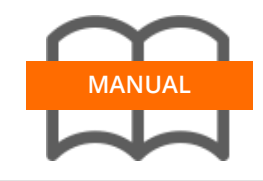

Enviar comunicacior

#### Registrar entrada > Ventanilla única

Cuando un ciudadano acuda a la entidad para enviar una documentación a una tercera administración, se llevará a cabo una Ventanilla única.

Configuración de la Oficina

SIR

Bandeja SIR

Recepción Comunicacion

Envío Comunicación

Se rellenarán los siguientes datos:

*Destino > Unidad DIR3 destino*: código DIR3 de la entidad destino a la cual va dirigida la comunicación

*Interesado*: Se rellenarán de manera manual los datos del interesado que envía la documentación.

En el caso de que el NIF introducido no exista en la base de datos de terceros, el sistema creará este nuevo tercero con los datos introducidos

En caso de ya existir, en la comunicación se enviarán los datos introducidos en la misma, <u>no actualizando la ficha del tercero.</u>

Asunto: indicará el asunto de la comunicación

*El campo Resumen es campo obligatorio. En caso de no indicar nada, el envío por SIR resultará erróneo.* 

*Información Complementaria*: se definirá la forma de envío de la documentación: digital – papel - mixta

*Anexos*: se añadirán los documentos que se quieren enviar en la comunicación.

Actualmente el sistema admite como máximo 5 ficheros y que la suma de ellos no excedan los 15Mb

| /entanilla única                 |                                    |                                       |                |
|----------------------------------|------------------------------------|---------------------------------------|----------------|
|                                  |                                    |                                       |                |
| Sistema de<br>Interconexión      |                                    |                                       |                |
| de Registros                     |                                    |                                       |                |
|                                  |                                    |                                       |                |
| Destino                          |                                    |                                       |                |
| Unidad DIR3 destino *            | ٩                                  | 1                                     |                |
|                                  |                                    |                                       |                |
| Interesado                       |                                    |                                       |                |
| Tpo de persona                   | Fisica *                           | Pais                                  | Seleccione uno |
| ombre *                          |                                    | Dirección                             |                |
| imer apellido *                  |                                    | Tipo de documento de identificación * | Seleccione uno |
| aléfeno                          |                                    |                                       |                |
| mail                             |                                    |                                       |                |
| anal preferente notificación     | Seleccione uno 🔻                   |                                       |                |
| bservaciones del interesado      |                                    |                                       |                |
|                                  |                                    |                                       |                |
| Actús a través de representante? | No Y                               |                                       |                |
|                                  |                                    |                                       |                |
| Isunto                           |                                    |                                       |                |
| esumen *                         |                                    |                                       |                |
|                                  |                                    |                                       |                |
| afaranzia asterna                |                                    |                                       | 4              |
| lúmero de expediente             |                                    |                                       |                |
|                                  |                                    |                                       |                |
| Evone v solicita                 |                                    |                                       |                |
|                                  |                                    |                                       |                |
| Ixpone                           |                                    |                                       |                |
|                                  |                                    |                                       | 4              |
| iolicita                         |                                    |                                       |                |
|                                  |                                    |                                       |                |
|                                  |                                    |                                       |                |
| nformación complementaria        |                                    |                                       |                |
| noumentación física sonortes =   | Documentación adjunta digitalizada |                                       |                |
| iombre de usuario                | Usuario de Fraga                   |                                       |                |
| iontacto de usuario              |                                    |                                       |                |
| Observaciones del registro       |                                    |                                       |                |
|                                  |                                    |                                       |                |
| Anexos                           |                                    |                                       |                |
| AÑADIR DOCUMENTO                 |                                    |                                       |                |
|                                  |                                    |                                       |                |
|                                  |                                    |                                       |                |
|                                  | ENVIAR                             | CANCELAR                              |                |
|                                  |                                    |                                       |                |

Los terceros que sean Administración Pública, se tendrán que elegir de la pestaña de Administraciones Públicas, sino, el sistema no permitirá continuar.

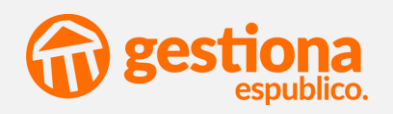

| MANUAL                      |
|-----------------------------|
| Configuración de la Oficina |
| SIR                         |
| Bandeja SIR                 |
| Recepción<br>Comunicacion   |

Enviar Comunicación

Al enviar la comunicación, automáticamente el sistema:

- asignará el código SICRES correspondiente al envío
- dejará constancia del envío en la Bandeja SIR
- generará un registro de entrada con los datos incluidos

| MÁS ACCIONES 🔻                            |                                                                                                    |                                                                                                    | ABRIR EXPEDIENTE                                                                                                    | INCORPORAR A UN EXPEDIENTE                                                                                                    |
|-------------------------------------------|----------------------------------------------------------------------------------------------------|----------------------------------------------------------------------------------------------------|----------------------------------------------------------------------------------------------------|----------------------------------------------------------------------------------------------------|
| <ul> <li>Datos de la anotación</li> </ul> |                                                                                                    | Estado del envío por SIR                                                                                                    |                                                                                                    |                                                                                                    |
| Nº Registro                               | 2018-E-RC-28                                                                                           | MEDIO                                                                                                    | ESTADO                                                                                                    | CÓDIGO SIR                                                                                                    |
| Apertura                                  | 8/11/18 13 : 38                                                                                        | Intercambio de Registros (SIR)                                                                                                    | 🗸 Confirmado                                                                                                    | 000026831_18_00000032                                                                                                    |
| Oficina                                   | Oficina Central de Registro *                                                                          |                                                                                                    |                                                                                                    | <b>SID</b>                                                                                                    |
| Forma de presentación                     | Presencial *                                                                                           |                                                                                                    |                                                                                                    | JIN                                                                                                    |
|                                           |                                                                                                    |                                                                                                    |                                                                                                    |                                                                                                    |
|                                           |                                                                                                    |                                                                                                    |                                                                                                    |                                                                                                    |
|                                           | Méc ACCIONES Y<br>Datos de la anotación<br>Nº Registro<br>Apertura<br>Oficina<br>Forma de presentación | NARACCIONES ¥ Datos de la anotación Nº Registro Apertura Apertura Oficina Central de Registro * Forma de presentación Presencial ¥ | NACA ACCIONES V<br>Datos de la anotación<br>Nº Registro 2018 E-RO 28<br>Apertura 01111 13 : 38<br>Oficina Oficina Central de Registro V<br>Forma de presentación Presencial V | MACACIONES V ABBIE COPEDIENTE Datos de la anotación Nº Registro Apertura Oficina 2011E-ERO28 Oficina Central de Registro + Forma de presentación Presencial V |

En la Bandeja SIR quedará como *Pendiente de confirmación*. En el momento que la entidad destino acepte, rechace o reenvíe, el estado se sincronizará de manera automática.

En caso de que el envío resulte erróneo, habrá que generar de nuevo la comunicación, no siendo posible relanzar una comunicación generada

Una vez se haya enviado una comunicación, si se anula el registro, no implica que se anule el envío por SIR.

Al rechazar y al reenviar, **NO** generará ningún registro en el Libro de Registros, quedando únicamente constancia en la pestaña Bandeja SIR

#### Registrar salida

A la hora de registrar una salida bien para ciudadano/empresa, bien para una Administración, realizaremos el registro mediante esta opción.

En caso de que a la hora de elegir el tercero, seleccionásemos un tercero de tipo Administración del Directorio común, el sistema se comportará como en el caso anterior:

- Enviará dicha comunicación por SIR
- Asignará un código SICRES correspondiente
- Creará el registro de salida pertinente
- Dejará constancia del envío en la Bandeja SIR

| Estado del envío por SIR -     |           |                       |     |
|--------------------------------|-----------|-----------------------|-----|
| MEDIO                          | ESTADO    | CÓDIGO SIR            |     |
| Intercambio de Registros (SIR) | 🗸 Enviado | 000005836_18_00000035 |     |
|                                |           |                       | SİR |

Dejará la anotación pertinente en la Bandeja SIR, en estado *Pendiente de Confirmar* 

|                       |                       |                                             | Esperando confirmación | ٣ |
|-----------------------|-----------------------|---------------------------------------------|------------------------|---|
| 000005836_18_00000035 | Ayuntamiento de Fraga | Diputación Provincial de Castelló/Castellón | Esperando confirmación |   |

En el momento que la entidad destino realice alguna acción sobre esta comunicación, el estado se sincronizará de manera automática